# Bedienungsanleitung abacus Reservierung

## **1** Allgemeines

Die Reservierung ist ein Modul zur Sage 100 von der abacus edv-lösungen GmbH & Co. KG. Mit diesem Modul ist es möglich, Bestände mit oder ohne Chargen in einem Vorgang zu reservieren. Dieses Dokument beinhaltet eine Bedienungsanleitung zur Konfiguration der Grundlagen der Reservierung, zur Vorgehensweise für den Umgang mit dem Reservierungsformular sowie Möglichkeiten beim Einsatz der abacus Mobilen Datenerfassung. Die hier angegebenen Beispiele stehen in keiner Beziehung zu realexistierenden Unternehmen sowie Produkten.

## 2 Grundlagenkonfiguration

Nach der Installation des Moduls können die Grundlagen konfiguriert werden. Das nachfolgende Grundlagenformular erreichen Sie über den Regieeintrag <Reservierungen> <Administration> <Grundlagen>. In diesem Formular stellen Sie die Grundlagen ein.

### 2.1 Mandanteneinstellungen

| Ś | Grundlager                                                        | n Reservierungen                             |               |     | x |
|---|-------------------------------------------------------------------|----------------------------------------------|---------------|-----|---|
|   | Mandanteneinstellungen Belegarten                                 |                                              |               |     |   |
|   | Eigenschaft                                                       | Wert                                         |               |     | * |
|   | Mandant                                                           | abacus, Wittenburg                           |               | -   |   |
|   | Reservierungen                                                    |                                              |               |     |   |
|   | zeitliche befristete Reservierungen                               | Zulässig                                     |               | ~   |   |
|   | Einheit Zeitraum                                                  |                                              | 4 Woche(n)    | ~   |   |
|   | Anzeige zukünftiger Zugänge                                       | Zulässig                                     |               | ~   |   |
|   | Verkauf                                                           |                                              |               |     |   |
|   | Ebene für Reservierung                                            | nur Inhalte d. Handelsstückliste / RessListe |               | ~   |   |
|   | Berücksichtigung Freigabe-Status                                  | freigegeben/ungeprüft                        |               | ~   |   |
|   | gesperrte Lagerorte / -plätze verwenden                           | Zulässig                                     | [             | ~   |   |
|   | bei Belegübernahme PosLagerplätze autom. füllen                   | Zulässig                                     | [             | ~   |   |
|   | Vorgang erledigen löscht Reservierung                             | Zulässig                                     |               | ~   |   |
|   | Produktion                                                        |                                              |               |     |   |
|   | Berücksichtigung Freigabe-Status                                  | alle Chargen                                 |               | ~   |   |
|   | FertAuftr. beenden löscht Reservier.                              | Zulässig                                     | [             | ~   |   |
|   | gesperrte Lagerorte / -plätze verwenden                           | Zulässig                                     |               | ~   |   |
|   | farbliche Darstellung für Gültigkeit Verfallsdatum / Restlaufzeit |                                              |               |     |   |
|   |                                                                   | Reg                                          | istrierung    |     | Ŧ |
|   |                                                                   |                                              | <u>S</u> chli | еве | n |

| Eigenschaft                                   | Wert                                                                                                    | Beschreibung                                                                                                    |  |  |  |
|-----------------------------------------------|----------------------------------------------------------------------------------------------------|----------------------------------------------------------------------------------------------------|--|--|--|
| Reservierung                                  |                                                                                                    | · · · · ·                                                                                                    |  |  |  |
| Zeitliche befristete<br>Reservierung          | - zulässige<br>- nicht zulässig                                                                                                    | Wen zeitlich befristete Reservierungen<br>zulässig sind, werden alle Reservierungen,<br>deren Ablaufdatum Kleiner als das Heutige<br>Tagesdatum ist, über einen SQL- Job<br>gelöscht. Das Ablaufdatum ergibt sich beim<br>Erfassen der Reservierung aus dem<br>Tagesdatum + dem hinterlegten Zeitraum.<br>Das Ablaufdatum kann dabei Überschrieben<br>werden.                                                                                                    |  |  |  |
| Einheit Zeitraum                              | Anzahl Tage / Wochen/ Monate                                                                                                    | Einheit zur Berechnung des Ablaufdatums                                                                                                    |  |  |  |
| Anzeige<br>zukünftiger<br>Zugänge             | - zulässige<br>- nicht zulässig                                                                                                    | Bei zulässiger Anzeige zukünftiger Zugänge<br>werden in dem Reservierungsformular offene<br>Zugänge(EK-Bestellungen, eingelastete<br>Fertigungsaufträge)angezeigt. Die EK-<br>Bestellungen erscheinen mit der<br>Belegnummer und die eingelasteten<br>Fertigungsaufträge mit der FA-Nummer.<br>Werden zukünftige Zugänge gebucht,<br>werden die Nummern durch die jeweilige<br>Charge ersetzt. Bei Teillieferung/-produktion<br>erscheint die entstehende Charge mit der<br>zugeordneten Reservierung. Noch offene<br>Reservierungen werden dabei berücksichtigt.<br>Die Anzeige zukünftiger Zugänge ist<br>abhängig von dem Liefertermin der<br>Bestellung bzw. Sollendtermin des<br>Fertigungsauftrages. Der Liefertermin der<br>Verkaufsbelege muss dabei größer oder<br>gleich dem erwarteten Zugangstermin sein.<br>Sollte die abacus Verfügbarkeit installiert<br>und konfiguriert sein, wird die hinterlegte<br>QSZ (Qualitätssicherungszeit)ebenfalls<br>berücksichtigt. |  |  |  |
| Verkauf                                       |                                                                                                    |                                                                                                    |  |  |  |
| Ebene für<br>Reservierung                     | <ul> <li>aktueller Artikel bzw. Inhalte der<br/>Handelsstückliste</li> <li>aktueller Artikel bzw. Inhalte der<br/>Handelsstückliste/Ressourcenliste</li> <li>nur Inhalte der<br/>Handelsstückliste/Ressourcenliste</li> </ul> | Schalter für zugelassene Artikel die bei der<br>Reservierung berücksichtigt werden. Bspw.<br>wenn der Hauptartikel der Handelsstückliste<br>reserviert wird, werden auch die Inhalte der<br>Handelsstückliste reserviert.                                                                                                    |  |  |  |
| Berücksichtigung<br>Freigabe-Status           | - alle Chargen<br>- nur freigegeben<br>- freigegeben/ Sonderfreigabe<br>- freigegeben/ Sonderfreigabe/<br>ungeprüft<br>- freigegeben/ ungeprüft                                                                               | Einstellung des berücksichtigten<br>Freigabestatus. Diese Funktion ist nur in<br>Kombination mit der abacus<br>Rückverfolgbarkeit verfügbar.                                                                                                    |  |  |  |
| Gesperrte<br>Lagerorte / -plätze<br>verwenden | - zulässig<br>- nicht zulässig                                                                                                    | Wenn zulässig, werden gesperrte Lagerorte<br>/-plätze für die Reservierung im Verkauf<br>berücksichtigt.                                                                                                    |  |  |  |

| Eigenschaft                                              | Wert                                                                                                    | Beschreibung                                                                                                    |
|----------------------------------------------------------|----------------------------------------------------------------------------------------------------|----------------------------------------------------------------------------------------------------|
| Reservierung                                             |                                                                                                    | · · · · ·                                                                                                    |
| Bei<br>Belegübernahme<br>PosLagerplätze<br>autom. füllen | - zulässig<br>- nicht zulässig                                                                                                    | Wenn zulässig, werden bei Belegübernahme<br>die reservierte(n) Charge(n) und das/die<br>entsprechende(n) Lager/ Läger in die<br>Position eingetragen. |
| Vorgang erledigen<br>löscht<br>Reservierung              | - zulässig<br>- nicht zulässig                                                                                                    | Wenn zulässig, wird einmal am Tag geprüft,<br>ob Vorgänge beendet wurden. Für diese<br>Vorgänge werden die noch offenen<br>Reservierungen gelöscht.   |
| Produktion                                               |                                                                                                    |                                                                                                    |
| Berücksichtigung<br>Freigabe-Status                      | - alle Chargen<br>- nur freigegeben<br>- freigegeben/ Sonderfreigabe<br>- freigegeben/ Sonderfreigabe/<br>ungeprüft<br>- freigegeben/ ungeprüft                                         | Einstellung des berücksichtigten<br>Freigabestatus. Diese Funktion ist nur in<br>Kombination mit der abacus<br>Rückverfolgbarkeit verfügbar.          |
| FertAuftr.<br>Beenden löscht<br>Reservier.               | - zulässig<br>- nicht zulässig                                                                                                    | Wenn zulässig, wird beim Beenden eines<br>Fertigungsauftrages die Reservierung<br>gelöscht.                                                           |
| Gesperrte<br>Lagerorte / -plätze<br>verwenden            | - zulässig<br>- nicht zulässig                                                                                                    | Wenn zulässig, werden gesperrte Lagerorte<br>/-plätze für die Reservierung in der<br>Produktion berücksichtigt.                                       |
| Farbliche Darstel                                        | lung für Gültigkeit Verfallsdatun                                                                                                    | n/ Restlaufzeit                                                                                                    |
| Modus<br>Verfallsdatum/<br>Restlaufzeit                  | <ul> <li>Verfallsdatum</li> <li>Restlaufzeit (Hersteller)</li> <li>Restlaufzeit (Zentrallager)</li> <li>Restlaufzeit (Verkaufsstelle)</li> <li>Restlaufzeit (Endverbraucher)</li> </ul> | Einstellung des Modus zur Basis der<br>farblichen Darstellung.                                                                                        |
| Einheit Zeitraum                                         | Tag(e) / Woche(n) / Monat(e)                                                                                                    | Einheit der Anzahl für die Darstellung mit<br>Farben.                                                                                                 |
| 1. Zeitraum kleiner                                      | Farbe + Anzahl Einheit                                                                                                    | Wenn Charge innerhalb Zeitraum 1<br>(Tagesdatum + Anzahl Einheit) dann wird die<br>Charge in der angegebenen Farbe<br>dargestellt.                    |
| 2. Zeitraum kleiner                                      | Farbe + Anzahl Einheit                                                                                                    | Wenn Charge innerhalb Zeitraum 2<br>(Tagesdatum + Anzahl Einheit) dann wird die<br>Charge in der angegebenen Farbe<br>dargestellt.                    |
| 3. Zeitraum kleiner                                      | Farbe + Anzahl Einheit                                                                                                    | Wenn Charge innerhalb Zeitraum 3<br>(Tagesdatum + Anzahl Einheit) dann wird die<br>Charge in der angegebenen Farbe<br>dargestellt.                    |
| Anzeige<br>zukünftiger<br>Zugänge                        | Farbe + Anzahl Einheit                                                                                                    | Wenn Charge innerhalb Zeitraum zukünftiger<br>Zugänge (Tagesdatum + Anzahl Einheit),<br>dann wird die Charge in der angegebenen<br>Farbe dargestellt. |

### 2.2 Belegarteinstellung

Pro Belegart können zusätzliche Einstellungen getroffen werden:

| Verkaufsbelege |                         |                      |   |                          |              |
|----------------|-------------------------|----------------------|---|--------------------------|--------------|
| -              |                         |                      |   |                          |              |
| ennzeichen     | Bezeichnung             | Modus Reserv         |   | Wirkung                  | J            |
| ►VA            | Auftragsbestätigung     | mmer                 | ~ | positiv                  | <u> </u>     |
| /B             | Auftragsbestätigung MDE | keine                |   | positiv                  |              |
| SU             | AuftragStorno           | immer                |   | negativ<br>keine Wirkung | - E          |
| FB             | Belastungsanzeige       | kundenbezogen        |   |                          |              |
| SD             | Direktrechnung          | artikelkundenbezogen |   |                          |              |
| ĨŪ             | Direktstornorechnung    | Keine                | × |                          | <u> </u>     |
| ST             | Einlage                 | keine                | ~ |                          | <u> </u>     |
| βE             | Entnahme                | keine                | ~ |                          | $\checkmark$ |
| ⁼G             | Gutschrift              | keine                | ~ |                          | $\checkmark$ |
| FQ             | Gutschriftsanzeige      | keine                | ~ |                          | $\checkmark$ |
| sк             | Kassenbeleg             | keine                | ~ | ]                        | V            |
| 5A             | Kassenbeleg aus Auftrag | keine                | V |                          | V            |
| SX             | Kassenbeleg It. Auftrag | keine                | V |                          | V            |
| SN             | Kassenrechnung          | keine                | ~ | 1                        | V            |
| sΥ             | KassenStorno            | keine                | ~ | 1                        | V            |
| SP             | KassenZwischenbeleg     | keine                | ~ | 1                        |              |
|                |                         |                      |   |                          |              |

| Eigenschaft   | Wert                                                                                     | Bedeutung                                                                                                    |
|---------------|------------------------------------------------------------------------------------------|----------------------------------------------------------------------------------------------------|
| Modus Reserv. | 1. keine<br>2. immer<br>3. kundenbezogen<br>4. artikelbezogen<br>5. artikelkundenbezogen | <ol> <li>Es erfolgt keine Reservierung.</li> <li>Es erfolgt immer eine Reservierung<br/>(Reservierungsformular öffnet sich).</li> <li>Es ist abhängig vom Kunden (Kennzeichen 'Reservierung<br/>Artikel/Chargenmengen' aktiv), ob eine Reservierung erfolgt<br/>(Reservierungsformular öffnet sich).</li> <li>Es ist abhängig vom Artikel (Kennzeichen 'Reservierung<br/>Artikel/Chargenmengen VK' aktiv), ob eine Reservierung<br/>erfolgt (Reservierungsformular öffnet sich).</li> <li>Es ist abhängig vom Artikel (Kennzeichen 'Reservierung<br/>Artikel/Chargenmengen VK' aktiv), ob eine Reservierung<br/>Artikel/Chargenmengen VK' aktiv) und Kunden (Kennzeichen<br/>'Reservierung Artikel/Chargenmengen' aktiv), ob eine<br/>Reservierung erfolgt (Reservierungsformular öffnet sich).</li> </ol> |
| Wirkung       | 1. positiv<br>2. negativ<br>3. keine Wirkung                                             | <ol> <li>Reservierung verringert den verfügbaren Bestand.</li> <li>Reservierung erhöht den verfügbaren Bestand.</li> <li>Reservierung verändert den verfügbaren Bestand nicht.</li> </ol>                                                                                                    |

### 2.3 Stammdaten

Mögliche zu pflegende Benutzerfelder im Artikel-, Kontokorrenten- sowie Lagerstamm sind:

| Tabelle | Feldname                                  | Werte          | Bedeutung                                                                                              |
|---------|-------------------------------------------|----------------|----------------------------------------------------------------------------------------------------|
| Artikel | Reservierung<br>Artikel/Chargenmengen PPS | - ja<br>- nein | Schalter, ob für diesen Artikel eine<br>Reservierung in der Produktion stattfinden<br>soll oder nicht. |
| Artikel | Reservierung<br>Artikel/Chargenmengen VK  | - ja<br>- nein | Schalter, ob für diesen Artikel eine<br>Reservierung im Verkauf stattfinden soll oder<br>nicht.        |

| Tabelle      | Feldname                              | Werte          | Bedeutung                                                                                              |
|--------------|---------------------------------------|----------------|----------------------------------------------------------------------------------------------------|
| Kontokorrent | Reservierung<br>Artikel/Chargenmengen | - ja<br>- nein | Schalter, ob für diesen Kunden eine<br>Reservierung stattfinden soll oder nicht.                       |
| Lagerorte    | Verw. Für Reservierung<br>Produktion  | - ja<br>- nein | Schalter, ob das Lager in der Reservierung in<br>Fertigungsaufträge berücksichtigt wird oder<br>nicht. |
| Lagerorte    | Verw. Für Reservierung Verkauf        | - ja<br>- nein | Schalter, ob das Lager in der Reservierung im<br>Verkauf berücksichtigt wird oder nicht.               |

## **3** Reservierungsformular

Beim Einsatz der Reservierung erscheinen gemäß Einstellungen in den Belegarten der Grundlagenkonfiguration das Reservierungsformular. Dabei kann das Reservierungsformular automatisch sowie manuell im Verkaufsbereich (Position - Extras - Reservierungen) und in der Produktion nur manuell (Position - Extras - Reservierungen) aufgerufen werden. Die Verwendung des Reservierungsformulars ist in beiden Bereichen identisch. Nachfolgend werden die angezeigten Informationen des Formulars beschrieben. Zum vereinfachten Verständnis ist das Formular mit drei unterschiedlichen Farben (Rot, Gelb und Blau) umkreist.

| õ4               | 8 Reservieren von Mengen                                                                                           |               |          |                  |                |             |                   |                     |                          |             |
|------------------|----------------------------------------------------------------------------------------------------|---------------|----------|------------------|----------------|-------------|-------------------|---------------------|--------------------------|-------------|
| Belegnummer      | 2018-00000                                                                                                    | Bel           | egart Ai | uftragsbestätigu | ng S           | ortierung V | erfallsdatum (aut | fst.)               | ~                        |             |
| Artikelnummer    | 17129945                                                                                                    | Brötchen      |          |                  | K              | ionto D     | 100014 B          | ackfactory, Hamburg |                          |             |
| aktueller Lagerb | aktueller Lagerbestand                                                                                             |               |          |                  |                |             |                   |                     |                          |             |
| Charge           | St.                                                                                                    | Verfallsdatum | Bestand  | n. freigegeben   | ber. Reservier | : erledigt  | verfügbar         | offene Reserv. LME  | Lagerplätze              | Ablaufdatum |
| 2018-1000        | 07 F                                                                                                    | 00:00:00      | 20       | 0                | 0              | 0           | 20                | 0 Btl.              |                          | 27.08.2018  |
| 100001           | F                                                                                                    | 19.09.2018    | 25       | 0                | 5              | 0           | 20                | 0 Btl.              | Haupt01;0;0;0            | 27.08.2018  |
| 100002           | F                                                                                                    | 11.10.2018    | 30       | 0                | 1              | 0           | 29                | 0 Btl.              | Haupt01;0;0;0            | 27.08.2018  |
| 100003           | F                                                                                                    | 04.11.2018    | 20       | 0                | 6              | 0           | 14                | 0 Btl.              | Haupt02;0;0;0,Haupt03;0; | 27.08.2018  |
| 100004           | F                                                                                                    | 26.12.2018    | 60       | 0                | 0              | 0           | 60                | 0 Btl.              | Haupt03;0;0;0            | 27.08.2018  |
| 100005           | G                                                                                                    | 30.01.2019    | 5        | 0                | 0              | 0           | 5                 | 0 Btl.              | Haupt01;0;0;0            | 27.08.2018  |
| ▶ 100006         | S                                                                                                    | 26.02.2019    | 5        | 0                | 0              | 0           | 5                 | 0 Btl.              | Haupt01;0;0;0            | 27.08.2018  |
|                  |                                                                                                    |               |          |                  |                |             |                   |                     |                          |             |
|                  |                                                                                                    |               |          |                  |                |             |                   |                     |                          |             |
|                  |                                                                                                    |               |          |                  |                |             |                   |                     |                          |             |
|                  |                                                                                                    |               |          |                  |                |             |                   |                     |                          |             |
|                  |                                                                                                    |               |          |                  |                |             |                   |                     |                          |             |
|                  |                                                                                                    |               |          |                  |                |             |                   |                     |                          |             |
|                  |                                                                                                    |               |          |                  |                |             |                   |                     |                          |             |
|                  |                                                                                                    |               |          |                  |                |             |                   |                     |                          |             |
| 0 ausgewählt / 5 | benötigt                                                                                                    |               |          | н                | aupt01;0;0;0   |             |                   |                     |                          |             |
| 🖌 kundenspez. /  | kundenspez. Analysen berücksichtigen 🔄 vorh. Reservierungen anzeigen 🔬 ktualisieren Speichern Optionen 🔻 Abbrechen |               |          |                  |                |             |                   |                     |                          |             |

#### **Rotes Rechteck:**

Im roten Rechteck sind allgemeine Informationen zu dem Beleg und der Artikelposition zu finden. Des Weiteren kann die Sortierung des gelben Rechteckes mit folgenden Ausprägungen angepasst werden:

- Charge (aufst. = aufsteigend)
- Charge (abst. = absteigend)
- Verfallsdatum (aufst.)
- Verfallsdatum (abst.)
- Lagerplatz (aufst.)
- Lagerplatz (abst.)

#### Gelbes Rechteck:

Das gelbe Rechteck stellt die Ansicht der zu reservierenden Lagerbestände dar. In der nachfolgenden Tabelle entnehmen Sie die Beschreibung der einzelnen Spalten.

| Spalte          | Beschreibung                                                                                                    |
|-----------------|----------------------------------------------------------------------------------------------------|
| Charge          | Zeigt die Chargennummer an. Bei Anzeige offener Zugänge wird hier die<br>Belegnummer (EK) bzw. Fertigungsauftragsnummer angezeigt.                                                                                                    |
| St.             | Zeigt den derzeitigen Status der Charge an. Funktioniert nur in Kombination mit der<br>abacus Rückverfolgbarkeit.<br>F = freigegebene Charge<br>U = ungeprüfte (nicht freigegebene) Charge<br>G = gesperrte Charge<br>S = Sonderfreigabe der Charge                                                                                                    |
| Verfallsdatum   | Verfallsdatum der Charge.                                                                                                    |
| Bestand         | Zeigt den aktuellen Lagerbestand der Charge in Abhängigkeit der Lagerkonfiguration.<br>Im Bereich VK werden nur Läger mit dem Kennzeichen "für Reservierung VK verw."<br>berücksichtigt, im Bereich PPS hingegen nur Läger mit dem Kennzeichen "für<br>Reservierung PPS verw.".                                                                                                    |
| n. freigegeben  | In dieser Spalte werden nicht freigegebene Versandeinheiten innerhalb einer Charge<br>in Abhängigkeit der Läger angezeigt. Im Bereich VK werden nur Läger mit dem<br>Kennzeichen "für Reservierung VK verw." berücksichtigt, um Bereich PPS hingegen<br>nur Läger mit dem Kennzeichen "für Reservierung PPS verw.". Funktioniert nur in<br>Kombination mit der abacus Rückverfolgbarkeit. |
| ber. Reserviert | Zeigt bereits reservierte Mengen der Charge an. Berücksichtigt wird hier VK und PPS.                                                                                                    |
| erledigt        | Zeigt bereits erledigte reservierte Mengen der Charge an. Berücksichtigt wird hier VK<br>und PPS.<br>Die erledigte Menge ist die Menge der reservierten Charge, die in einer Teillieferung<br>bereits geliefert (erledigt) oder in einem Fertigungsauftrag verbraucht wurde.                                                                                                    |
| verfügbar       | Zeigt die verfügbare Menge der Charge an. "Verfügbar" = "Bestand" - "ber.<br>Reserviert" + "erledigt"                                                                                                    |
| Offene Reserv.  | Hier sind die zu reservierenden Mengen einzutragen. Bei Abarbeitung der<br>Reservierung mittels Teilmengen bleibt die ursprünglich reservierte Menge in "offene<br>Reserv." stehen. Die abgearbeitete Teilmenge ist in der Spalte "erledigt" zu finden.                                                                                                    |
| LME             | Zeigt die Lagermengeneinheit aus dem Artikelstamm an.                                                                                                    |
| Lagerplätze     | Zeigt die Lagerplätze der Charge, mit Semikolon separiert, an.                                                                                                    |
| Ablaufdatum     | Das vorgeschlagene Ablaufdatum, welches sich aus den Einstellungen in den<br>Grundlagen ergibt, kann hier verändert werden.                                                                                                    |

Die farbliche Kennzeichnung der Zeilen ergibt sich aus den hinterlegten Werten in den Grundlagen der Reservierung.

#### Blaues Rechteck:

Im blauen Rechteck sind Informationen zu den offenen Reservierungen und Lagerplätze des ausgewählten Datensatzes zu finden. Die Option "kundenspez. Analysen berücksichtigen" funktioniert nur in Kombination mit der abacus Rückverfolgbarkeit. Dabei werden nur Chargen angezeigt, die sich innerhalb der Toleranz von Analysemerkmalen bei beprobten Chargen befinden. Bei der Option "vorh. Reservierungen anzeigen" werden Chargen, für die eine Reservierung besteht, im Formular inaktiv angezeigt und sind nicht änderbar. Der Button "Aktualisieren" führt zur Aktualisierung der Ansicht (gelbes Rechteck). Über den Button "Speichern" wird die Reservierung gespeichert und das Formular geschlossen. Hinter dem Button "Optionen" verbirgt sich eine Übersicht (siehe unteres Bild) zu den Verursachern bei bereits reservierten Chargen. Verursacher sind Verkaufsbelege oder Fertigungsaufträge die Reservierungen des Artikels auslösen.

| 8ª             |          | Re                     | eservierungen Verkauf | F      |                                | ×        |
|----------------|----------|------------------------|-----------------------|--------|--------------------------------|----------|
| Artikel        | 17129945 | Brötchen               |                       |        |                                |          |
| abacus Reservi | ierungen |                        |                       |        |                                |          |
| Beleg          | Kunde    |                        | Bearbeiter            | Charge | reserv. Menge                  | BME      |
| 2018-60006     | D10001   | 4 Backfactory, Hamburg | Sage                  | 100003 | 2                              | Btl.     |
| 2018-60008     | D10001   | 4 Backfactory, Hamburg | Sage                  | 100003 | 4                              | Btl.     |
|                |          |                        |                       |        |                                |          |
|                |          |                        |                       | [      | <u>A</u> ktualisieren <u>S</u> | chließen |

Mit dem Button "Abbrechen" wird das Formular geschlossen und Änderungen an den Reservierungen werden nicht gespeichert.

## 4 Auswertungen

Unter Auswertungen / Reservierungen ist es möglich, eine Übersicht aller Reservierungen anzuzeigen und zu drucken. Die Auswertung kann für die Bereiche Verkauf und / oder Produktion durchgeführt werden. Zur weiteren Einschränkung stehen Auswahlkriterien wie Artikelnummer, Artikelgruppe, Charge, Belegnummer, Belegdatum, Fertigungsauftrag und Bedarfsdatum zur Verfügung. Zusätzlich ist eine Sortierung nach Artikelnummer, Charge oder Belegnummer möglich.

| Reservierungen                                    |                         |                 |               |                                  |  |  |  |
|---------------------------------------------------|-------------------------|-----------------|---------------|----------------------------------|--|--|--|
| Artikelnummer<br>Artikelgruppe                    | von<br>17129945 थ्<br>र | bis<br>17129945 | <u>९</u><br>~ | <u>O</u> K<br>A <u>b</u> brechen |  |  |  |
| Charge<br>Anzeige                                 | Drucker                 |                 |               |                                  |  |  |  |
| Belegnummer<br>Belegdatum                         | Produktion              |                 | <u>q</u>      |                                  |  |  |  |
| Anzeige<br>Fertigungsauftrag<br>Sortierung/Grupp. | zulässig                |                 | र<br>ब<br>र   |                                  |  |  |  |

abacus, Wittenburg

#### Reservierungen

Artikelnummer: von 17129945 bis 17129945

| Artikelnummer | Matchcode | Menge | ME  | Charge | Verfallsdatum | Menge | ME  |
|---------------|-----------|-------|-----|--------|---------------|-------|-----|
| 17129945      | Brötchen  | 5     | Bť. | 100001 | 19.09.2018    | 5     | Bť. |
|               |           | 1     | Bť. | 100002 | 11.10.2018    | 1     | Bť. |
|               |           | 6     | Bť. | 100003 | 04.11.2018    | 6     | Bť. |
|               |           | 2     | Bť. | 100004 | 26.12.2018    | 2     | Bť. |

Unter Auswertungen / fehlende Reservierungen ist es möglich, eine Übersicht aller fehlenden Reservierungen anzuzeigen und zu drucken. Fehlende Reservierungen sind alle die für die Reservierung aktivierten VK-Belegarten und / oder Fertigungsaufträge für die keine Reservierung durchgeführt wurde. Die Auswertung kann für die Bereiche Verkauf und / oder Produktion durchgeführt werden. Zur weiteren Einschränkung stehen Auswahlkriterien wie Artikelnummer, Artikelgruppe, Belegnummer, Belegdatum, Fertigungsauftrag und Bedarfsdatum zur Verfügung.

| Reservierungen                 |                   |                 |               |                                  |  |  |
|--------------------------------|-------------------|-----------------|---------------|----------------------------------|--|--|
| Artikelnummer<br>Artikelgruppe | von<br>17129945 9 | bis<br>17129945 | <u>व</u><br>४ | <u>O</u> K<br>A <u>b</u> brechen |  |  |
|                                |                   | <u>D</u> rucker |               |                                  |  |  |
| Belegnummer                    | zulassig          |                 | ě             | ✓ Vorschau                       |  |  |
| Belegdatum                     | Produktion        |                 |               |                                  |  |  |
| Anzeige<br>Fertigungsauftrag   | zulässig          | 1               | <b>~</b><br>₹ |                                  |  |  |
|                                | ·                 |                 |               |                                  |  |  |

#### fehlende Reservierungen

#### abacus, Wittenburg

Artikelnummer: von 17129945 bis 17129945

| Verkauf       |           |       |      |             |           |                      |                     |      |
|---------------|-----------|-------|------|-------------|-----------|----------------------|---------------------|------|
| Artikelnummer | Matchcode | Menge | ME   | Belegnummer | Empfänger | Matchcode            | Belegart            | Pos. |
| 17129945      | Brötchen  | 3     | Btl. | 2018-60025  | D100014   | Backfactory, Hamburg | Auftragsbestätigung | 1    |

### 5 Einsatz bei abacus Mobiler Datenerfassung

| Bereich          | Wert                                                       | Ausprägung                                                                                                    |  |  |  |
|------------------|------------------------------------------------------------|----------------------------------------------------------------------------------------------------|--|--|--|
| abaMdeBelegarten | Reservierung                                               | <ul> <li>-1 = nur vorhandene Reservierung<br/>löschen</li> <li>0 = keine Reservierung</li> <li>1 = erneute Reservierung zulässig<br/>(vorhandene Reservierung der<br/>Palette zurücksetzen, Warnung)</li> <li>2 = erneute Reservierung nicht<br/>zulässig (Fehler bei vorhandener<br/>Reservierung der Palette)</li> <li>3 = vorhandene Reservierung der<br/>Palette und MengeVerarbeitet im<br/>verursachenden MDESollbeleg<br/>zurücksetzen</li> <li>4 = vorhandene Reservierung<br/>löschen und MengeVerarbeitet im<br/>verursachenden MDESollbeleg<br/>zurücksetzen</li> </ul> |  |  |  |
| abaEigenschaften | Eigenschaft 8<br>ReservierungPruefen                       | Prüft, ob der eingegebene Artikel<br>reserviert ist (Wenn eingegebene<br>Menge größer ist als verfügbarer<br>Bestand)<br>0 = Nein<br>1 = Anzeige Warnung<br>2 = Fehler, Position wird gelöscht.                                                                                                    |  |  |  |
|                  | Eigenschaft 31<br>VeZuFertigungsauftragReservierungPruefen | 0 = nicht prüfen<br>1 = Die Versandeinheit ist nicht für<br>diesen Fertigungsauftrag reserviert!<br>Die Position wird gelöscht.<br>2 = Die Versandeinheit ist nicht für<br>diesen Fertigungsauftrag reserviert!<br>Wollen Sie die VE trotzdem<br>verwenden?                                                                                                    |  |  |  |
|                  | Eigenschaft 36<br>MitFAChargenReservierungPruefen          | 0 = nicht prüfen<br>1 = Diese Charge(n) 'xxx' ist nicht für<br>den Fertigungsauftrag (xxx)<br>reserviert. Die Position wird gelöscht!<br>2 = Diese Charge(n) 'xxx' ist nicht für<br>den Fertigungsauftrag ("xxx")<br>reserviert. Wollen Sie die Charge<br>trotzdem verwenden?                                                                                                    |  |  |  |
|                  | Eigenschaft 51<br>VeReservierungPruefen                    | 0 = nicht prüfen<br>1 = VE '{0}' ist bereits für<br>Fertigungsauftrag '{1}' reserviert.<br>Position wird gelöscht!<br>2 = VE '{0}' ist bereits für<br>Fertigungsauftrag '{1}' reserviert.<br>Wollen Sie fortfahren?<br>3 = VE '{0}' ist bereits für<br>Fertigungsauftrag '{1}' reserviert.                                                                                                    |  |  |  |

From: https://wiki.abacus-edv.de - **Wiki** 

Permanent link: https://wiki.abacus-edv.de/doku.php?id=handbuch:reservierung

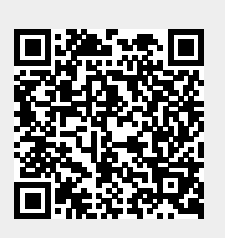

Last update: 10.08.2021 11:38